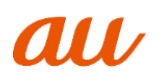

# 「au SCV47」ソフトウェア更新手順書

-パソコンに接続して Smart Switch から更新する-

# ソフトウェア更新について

インターネット上のダウンロードサイトから本 端末の修正用ファイルをダウンロードし、ソフト ウェアの更新を行います。本手順書では、パソコ ンにインストールした「Smart Switch」アプリ ケーションを使って更新を行う方法について説 明します。

### ソフトウェア更新についての注意事項

| <ul> <li>ソフトウェア更新は本端末に保存されている<br/>データを残したまま行うことができますが、お<br/>客様の端末の状態によってはデータの保護が<br/>できない場合がございますので、あらかじめご<br/>了承願います。万が一のトラブルに備え、本端<br/>末内のお客様情報やデータは、バックアップを<br/>取っていただくことをおすすめします。ただし<br/>一部バックアップが取れないデータがありま<br/>すので、あらかじめご了承ください。</li> <li>ソフトウェア更新の前に以下の準備を行って<br/>ください。</li> </ul> |
|----------------------------------------------------------------------------------------------------|
| へにCVV。 -木ビ士を充電し、雪池建豊を十分かけ能にする。                                                                                                    |
|                                                                                                    |
| ~ 電池及重がすのが成下の場合、元電が必要でのる                                                                                                    |
| ア更新は行えません。                                                                                                    |
| -本端末で実行中のすべてのプログラムを終了する                                                                                                    |
| ※ →「全て閉じる」をタップすると、すべて                                                                                                    |
| のアプリケーションを終了できます。                                                                                                    |
| ● ソフトウェア更新 (ダウンロード、更新ファイ                                                                                                    |
| ルのインストール)には時間がかかる場合があ                                                                                                    |
| ります。                                                                                                    |
| ● ソノトワエア史新ノアイルのインストール中                                                                                                    |
| は、電話の充有信を含め9へての機能を利用で                                                                                                    |
|                                                                                                    |
| ● ソフトワエア更利中は、下記のよりは採作は祀<br>対に行われいでください                                                                                                    |
| パレコンの雪酒を切る                                                                                                    |
| -Smart Switch を終了する                                                                                                    |
| -本端末の雷源を切る                                                                                                    |
| -USB Type-C ケーブル(市販品)を取り外す                                                                                                    |
| ※ 上記の操作を行うと、ソフトウェア更新が失                                                                                                    |
| 敗して本端末がリカバリーモードになり、操                                                                                                    |
| 作ができなくなる場合があります。その場合                                                                                                    |
| は本手順書 4 ページの「Smart Switch での                                                                                                    |
| ソフトウェア更新が失敗した場合」の操作を                                                                                                    |
| お試しください。                                                                                                    |
| 万が一お試しいただいても復旧できない場合                                                                                                    |
| は、大変お手数ですか au ショップもしく                                                                                                    |
| はお各さまセンダーまでご連絡くたさい。                                                                                                    |
|                                                                                                    |

# パソコンに接続して更新する

パソコンに Smart Switch をインストールし、本端末を接続したパソコンから更新の操作を行います。

 Smart Switch のインストール方法は、下記の 「Smart Switch をパソコンにインストールす る」をお読みください。

#### Smart Switch をパソコンに インストールする

Samsung のホームページから Smart Switch を ダウンロードして、パソコンにインストールしま す。

SAMSUNG サイト

https://www.galaxymobile.jp/support/mobile-d evices/how-do-i-download-a-smart-switch-formy-computer/

- Smart Switch は Windows/Mac OS のどちらでも利用できます。 インストール可能なパソコンの動作環境など、詳細については上記のホームページをご覧ください。
- インストール時に「ユーザーアカウント制御」画 面が表示されたときは、画面の指示に従ってイン ストールの続行操作を行ってください。
- SAMSUNG サイト(上記の URL)に接 続する
- お使いのパソコンの OS に合わせて、 Windows 版または Mac 版を選択
- 3 以降、画面の指示に従ってダウンロード とインストールの操作を行う

インストールが完了したら、Smart Switch を起動します。

 ※ 以降で示す Samrt Switch の画面イメージは 「Windows 7」の場合の例です。Windows 8 / Windows Vista/Mac OS の場合には画面 イメージなどが異なります。

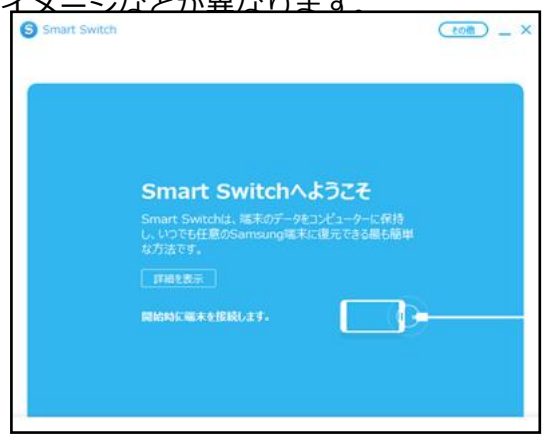

更新を行う前に、Smart Switch を利用して連絡 先や画像/音楽データなどをパソコンにバック アップしておくことができます。

### 本端末をパソコンに接続して更新する

- 1 パソコンで Smart Switch を起動する
- 本端末とパソコンを USB Type-Cケーブ ル(市販品)を差し込んだもので接続する
  - 接続後は、更新が完了するまで本端末の ○ (ホームキー)を押したり、電源を切った りしないでください。

アップグレードが可能であることをお知らせ するポップアップ画面が表示されます。

※本端末とパソコンを接続したときに、パソコンが 実行する動作についてのポップアップ画面が表 示された場合は「キャンセル」をクリックしてく ださい。

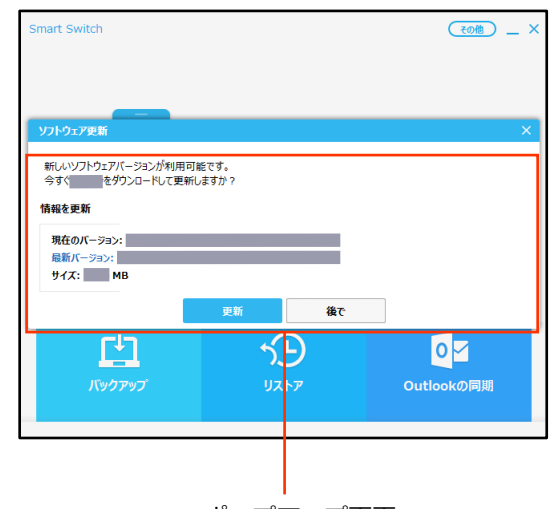

#### ポップアップ画面

#### 3「更新」

| 今すぐ(をダウンロー | ドして更新しますた | ? |  |  |
|------------|-----------|---|--|--|
| 情報を更新      |           |   |  |  |
| 現在のバージョン:  |           |   |  |  |
| 最新バージョン:   |           |   |  |  |
| # 17.      |           |   |  |  |

#### 4 注意事項を読み、「確認」をクリック

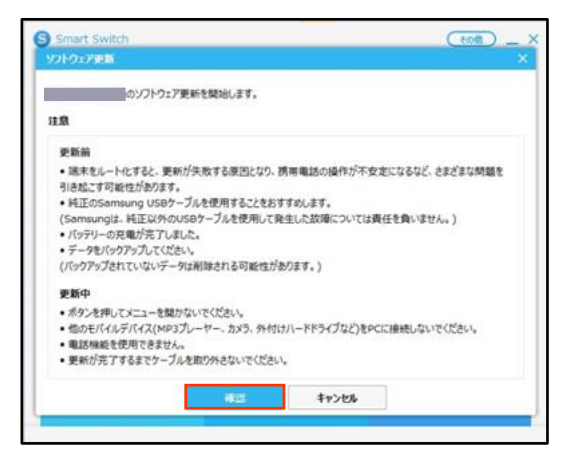

ダウンロードが開始されます。 ダウンロード中に端末の画面が消灯すること がありますが、正常にダウンロードされていま すので、 〇(ホームキー)を押したり、 USB Type-C ケーブル(市販品)を取り外した りしないでください。

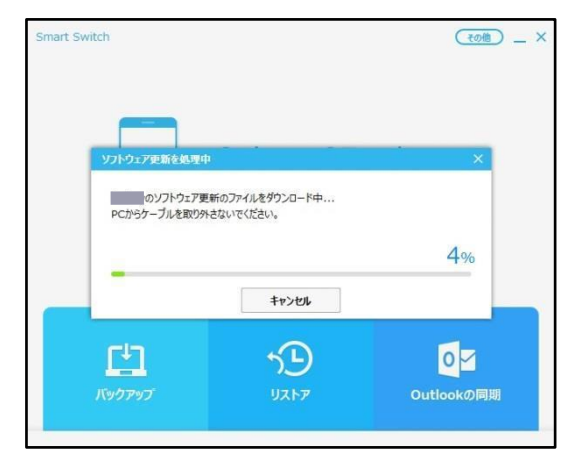

ダウンロードが完了すると、本端末のアップグ レードが自動的に開始されます。 本端末には以下のような画面が表示されます。 アップグレード中に本端末とパソコンとの接 続を切らないでください。

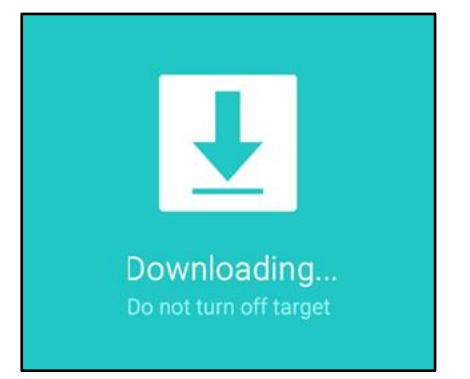

5 アップグレードが完了したら「確認」を クリック

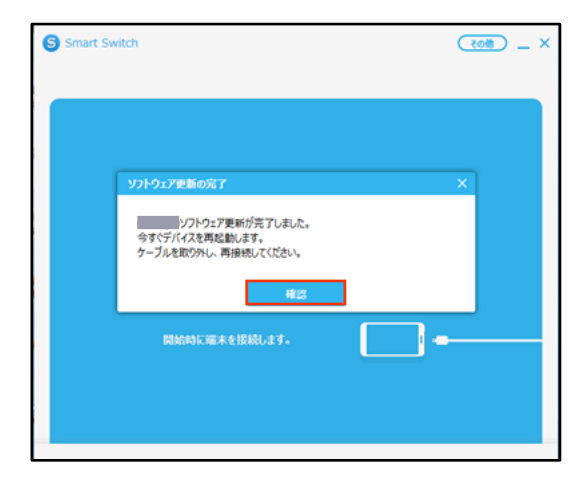

アップグレードが完了すると本端末が再起動 します。

これでソフトウェアの更新は完了です。

# 失敗時の復旧方法について

#### Smart Switch でのソフトウェア更新が 失敗した場合

ソフトウェア更新が失敗すると、本端末、パソコ ンのそれぞれに以下の画面が表示されます。

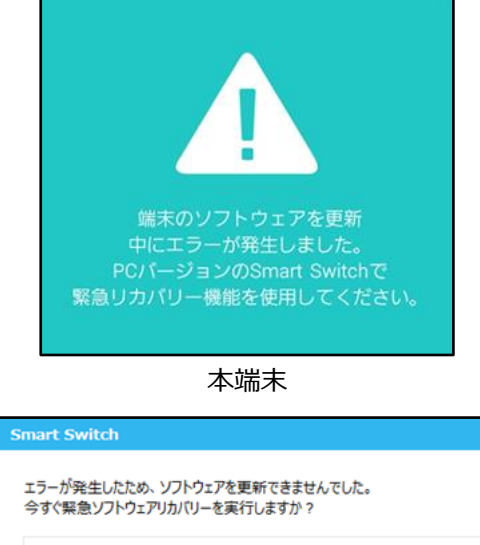

| ▲ 別のPCから緊急ソフトウェアリ                 | リカバリーを実行するには、以下のリカバ                      |
|-----------------------------------|------------------------------------------|
| リーコードたう カオス 必要がお                  | あります リカバリーコードを覚っておいて                     |
| シーコートを入いるの心をいる                    | のうずる。 うりいうニコート のみずくのへい                   |
| うーコートを入力する必要がなください。               | N)*3° ))//)%%%%%%%%%%%%%%%%%%%%%%%%%%%%% |
| ください。                             | 2749° 70/79-3-16967 (2007                |
| ッーコード ビスノブ 9 9 80 安 // 9<br>ください。 | がみす。 ガルハシーコー I-2 死え ( おい・C               |

Smart Switch

その場合は右記の手順に従って再度更新を行ってください。

1 「緊急リカバリー」をクリック

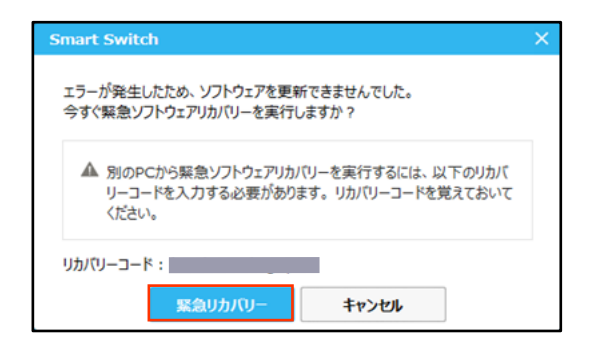

### 2「緊急リカバリー」をクリック

| 素感ソフトウェアリカハリー        | 端末の初期化           |               |
|----------------------|------------------|---------------|
| ワトウェア更新に失敗すると、そのデバイン | スが以下のリストに表示されます。 |               |
| デバイ2条件:              |                  |               |
| 日時の更新失敗:             |                  | 82/0-11-bi01- |
| リカパリーコード:            |                  |               |
|                      |                  |               |
|                      |                  |               |
|                      |                  |               |
|                      |                  |               |
|                      |                  |               |
|                      |                  |               |
|                      |                  |               |

以下の画面が表示されたら、手順3から7の操 作を行ってください。

| 緊急ソフトウェアリカパリー                                                                             |                                                                    |                                      | × × |
|-------------------------------------------------------------------------------------------|--------------------------------------------------------------------|--------------------------------------|-----|
| の緊急ソフトウェアリカバ<br>回復させたいデバイスのみ接続し                                                           | リーを開始します。<br>てください。それ以外のデ                                          | パイスは全て切断してください。                      |     |
| 以下の手順に従って、緊急リ                                                                             | カバリーを実行してくださ                                                       | υ.                                   |     |
| [パッテリー取り外し型]<br>1. ケーブルからデバイスを取り<br>2. デバイスの電源がオフにな:<br>3. デバイスを復元モードに切り<br>増元モードに切り替えるには | 9トし、デバイスからパッテリ<br>っていることを確認します。<br>2個27から、ケーブルを再<br>、[電源] ポタンを押しま? | を取り外してから、もう一度取り付けます。<br>接続します。<br>「。 |     |
| [内蔵パッテリー型]<br>1. デバイスからケーブルを外し<br>2. デバイスが復元モードにな:<br>3. デバイスにケーブルを再換け                    | 、 音量調整[▼]キーと■<br>っていることを確認してくださ<br>売してください。                        | 源ボタンを同時に少なくとも10秒間押します<br>い。          | r.  |
|                                                                                           | 42                                                                 | ##> <b>UI</b>                        |     |

3 本端末から USB Type-C ケーブル(市販品) を取り外す

#### 4 本端末の側面の電源/画面ロックキーを 10 秒以上押す

本端末が再起動し、以下の画面(再起動を行う 前と同じ画面)が表示されることを確認してく ださい。

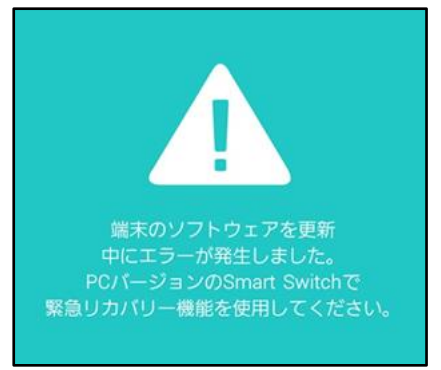

※ 上記の操作以外に、本端末の音量/シャッター キーの「小」を押しながら電源/画面ロック キーを押して、本端末を再起動させることもで きます。その場合は以下のような画面が表示 されることを確認してから、本端末の音量/ シャッタキーの「大」を押してください。

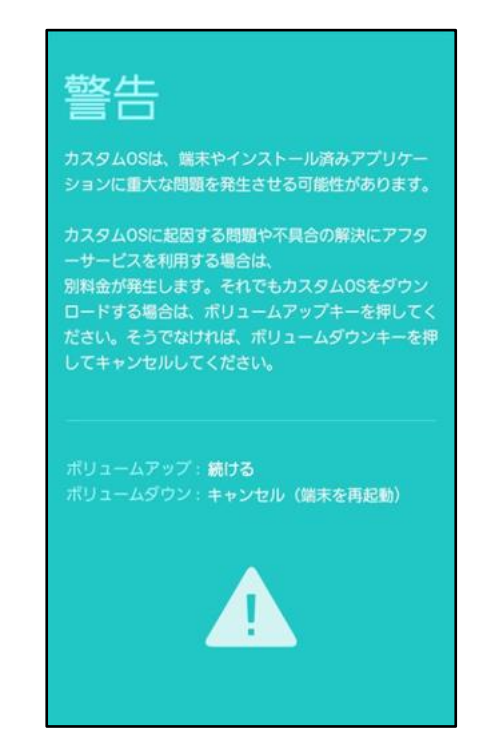

5 本端末とパソコンを USB Type-C ケーブル (市販品)で接続する 6「確認」をクリック

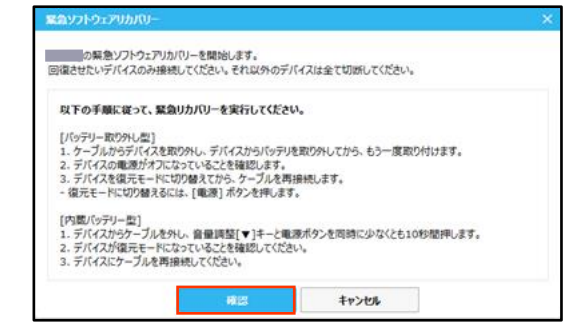

#### 緊急リカバリーが開始されます。 以下のような画面が表示されます。

| 緊急ソフトウェアリカバリーを処理                | ф                           | ×   |
|---------------------------------|-----------------------------|-----|
| の緊急ソフトウェア更新<br>PCからケーブルを取り外さないで | リカパリーのファイルをダウンロード中<br>ください。 |     |
|                                 |                             | 85% |
|                                 | キャンセル                       |     |

緊急リカバリーを行う場合、ソフトウェア更新 も自動的に行われます。

#### 7 緊急リカバリーとソフトウェア更新が完 了したら「確認」をクリック

| 緊急ソフトウェアリカバリー完了                                                   | × |
|-------------------------------------------------------------------|---|
| の緊急ソフトウェアリカパリーが完了しました。<br>今すぐデバイスを再起動します。<br>ケーブルを取り外し、再接続してください。 |   |
| 種認                                                                |   |

これで緊急リカバリーとソフトウェアの更新 は完了です。

※上記の操作を行っても更新ができない場合は、 お手数ですが au ショップもしくはお客さまセン ターまでご連絡ください。